HOME-BOX2/HOME-BOX Local クイックガイド

Ver1.3

# §HOME-BOX2/HOME-BOX Local でできること

# 1. HOME-BOX2とは

HOME-BOX2 とは、クラウドストレージ・ドキュメント管 理サービスです。企業内の文書データを安全かつ整理して管 理することができます。また、PC だけでなく、スマートフ オンやタブレットにも対応しており、外出先から安心して会 社の文書データを参照することができます。 また、HOME-BOX Local と連携することで Windows PC の バックアップ機能もご利用いただけます。

# 2. HOME-BOX Local とは

HOME-BOX Local とは、HOME-BOX2 専用のキャッシュア プライアンス装置です。HOME-BOX2 のデータを本体 SSD にキャッシュすることで、社内からの共有データを快適に利 用いただけます。

また、HOME-BOX2 に保管された Windows PC のバックア ップデータのリストア時にもご活用いただけます。

# 3. HOME-BOX2/HOME-BOX Local の機能

HOME-BOX2/HOME-BOX Local は次の機能をご提供します。

# ■社内ネットワークからの共有データアクセス

(SMB/Windows および Mac OS) HOME-BOX Local と同一ネットワーク上のパソコン から、ネットワークドライブとして登録し利用するこ とができます。

なお、Windows PC に限っては、エクスプローラから の操作でゲスト共有や権限・更新通知設定をおこなう ことができます。

# ■社外ネットワークからの共有データアクセス

(WebDAV/Windows) インターネットにつながるパソコンからネットワークドラ イブとして登録し、利用することができます。

なお、エクスプローラからの操作でゲスト共有や権限・更新 通知設定を行うことができます。

※HOME-BOX2の機能については、HOME-BOX2単体のク イックガイドをご参照ください。

### ■Web ブラウザによる共有データアクセス、テナント管理

インターネットにつながるパソコンから Web ブラウザを使って、共有データヘアクセスすることができます。 また、ユーザ・グループの作成は Web ブラウザ経由でのみ おこなうことができます。

### ■Windows PC のバックアップ(Windows)

特定フォルダ配下のデータを自動バックアップします。 (Windows PCのみ) バックアップは3世代保持され、世 代単位のリストア、また Web ブラウザ経由にてそれぞれの 世代から任意のデータをファイル単位でダウンロードする ことができます。

### ■専用モバイルアプリからの共有データアクセス

インターネットにつながるモバイル (Android/iOS) から共 有データにアクセスすることができます。 また、コンタクトセンターからのメンテナンス情報などを確 認することができます。

# 4. OS 種別ごとの機能制約

| H<br>能 | OME-BOX2<br>が定義され | 2/HOME-BOX Local は OS 毎に利用できる様<br>ています。 |
|--------|-------------------|-----------------------------------------|
|        | OS                | 利用可能な機能                                 |
|        | Windows           | ●専用アプリケーションを用いた社内/社外からの共                |
|        |                   | 有データアクセス                                |
|        |                   | ●Web ブラウザを用いた社内/社外からの共有デー               |
|        |                   | タアクセス/テナント管理                            |
|        |                   | ●特定フォルダ以下の3世代バックアップ                     |
|        |                   | ●バックアップからのリストア                          |
|        | Mac OS            | ●専用アプリケーションを用いた社内からの共有デー                |
|        |                   | タアクセス                                   |
|        |                   | ●Web ブラウザを用いた社内/社外からの共有デー               |
|        |                   | タアクセス/テナント管理                            |
|        | Android           | ●専用アプリケーションを用いた公衆網からの共有デ                |
|        |                   | ータアクセス                                  |
|        | iOS               | ●専用アプリケーションを用いた公衆網からの共有デ                |
|        |                   | ータアクセス                                  |

# 5. HOME-BOX2/HOME-BOX Local 動作確認環境

次の環境で動作を確認しています。

# ■Windows アプリケーション

Windows 7 以降 ※.NET Framework 4.6.1 以降

# ■Mac アプリケーション

Mac OS X 10.10.5 以降

# ■ Web ブラウザからの利用

| OS        |                  | ブラウザ                    |
|-----------|------------------|-------------------------|
| Windows   | Windows 7        | IE11, Firefox 最新        |
|           | Windows 8.1      | IE11, Firefox 最新        |
|           | Windows 10       | IE11, Firefox 最新        |
| Macintosh | Mac OS X 10.10.5 | Safari 9.0.3 Firefox 最新 |

上記 OS・ブラウザの組合せにおきましても、お客様の利用環境によって は、すべての機能がご利用いただけない場合があります。予めご了承ください。

ドラッグアンドドロップアップロードは、IE10/11 以上、最新 Firefox にて 動作確認をおこなっています。

※Windows10 の標準ブラウザ「Edge」では正常に利用ができません。

# ■スマートフォンからの接続

iPhone や iPad などの iOS 端末および Android 端末の 標準ブラウザでのご利用を前提としています。

#### 動作確認済み OS・端末

| OS          | 端末        |
|-------------|-----------|
| iOS 13.1    | iPhone X  |
| Android 8.0 | Xperia XZ |

上記 OS・端末の組合せにおきましても、お客様の利用環境によっては、す べての機能がご利用いただけない場合があります。予めご了承ください。

# § Windows PC からの利用

本項では、専用アプリケーションを用いた手順をご説明しま す。Web ブラウザを用いたデータ共有利用は、「HOME-BOX2 クイックガイド(利用者編)」をご参照ください。

https://hmbx.canon.jp/u0help/index.php/box2\_user

# 1. HOME-BOX Local エージェントのセットアップ

HOME-BOX Local エージェントは PC にセットアップする クライアントアプリケーションです。

① インストーラのダウンロード ユーザ作成通知メールに記載されたダウンロード URL か ら、HOME-BOX Local エージェントをダウンロードして ください。

② インストールの実行 HOME-BOX Local エージェントのインストールをおこな ってください。

デスクトップ上にインストーラーをコピーします。インス トーラー上で右クリック選択し、「インストール」をクリ ックします。

インストールが開始されます。

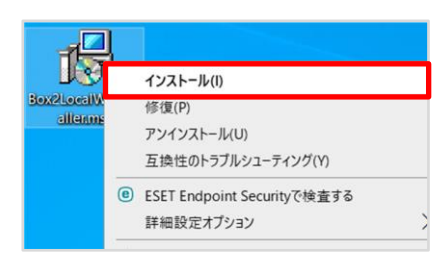

# インストール完了後、以下の画像のように、セットアップウィザードが表示されます。 「次へ(N)」ボタンをクリックします。

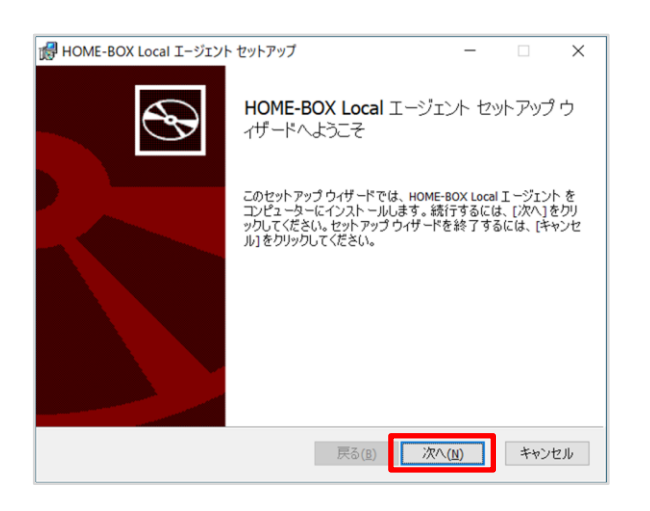

使用許諾契約書の内容を確認し、「次へ(N)」ボタンをクリックします。

| ぱ HOME-BOX Local エージェント セットアップ | -            |       | $\times$ |
|--------------------------------|--------------|-------|----------|
| 使用許諾契約書                        |              |       |          |
| 以下の使用許諾契約書をよくお読みください。          |              |       | æ        |
|                                |              |       | ^        |
| 本内容はお客様が無償で提供されるHOME-BOX2初期設定ツ | ール (.        | 以下「本  |          |
| ソフトウエア」といいます。) をご使用になるための、お    | ら客様と<br>、ます  | :キヤノ  |          |
| 使田許諾契約書(以下本契約書といいます。)です。       | 189.         | ) 200 |          |
| 本ソフトウェアは、HOME-BOX2をご利用になるための初期 | 設定と          | して    |          |
| ・ネットワークドライブの自動割当               |              |       |          |
| ・WebDAV初期設定                    |              |       |          |
| 「日朝ノツノロート設定」をおこならことを日的としています。  |              |       |          |
| お客様は、『同意』を示す行為、または「本ソフトウェフ     | 「」の便         | 明のい   |          |
| ずれかをもって、本契約書に同意したことになります。ま     | 5客様が         | 「本契約  | ~        |
| ☑使用許諾契約書に同意します(A)              |              |       |          |
| 印刷(2) 戻る(8) 次へ                 | ( <u>N</u> ) | キャン   | セル       |

# インストール先のフォルダを確認し、「次へ(<u>N</u>)をクリック します。

| 🚽 HOME-BOX Local エージェント セットアップ                                     | _                                      |     | $\times$ |
|--------------------------------------------------------------------|----------------------------------------|-----|----------|
| インストール先フォルダー                                                       |                                        |     |          |
| [次へ] ボタンをクリックすると 下記のフォルダにインスト ール<br>セットアップ ウィザードを終了 するには、「キャンセル」をク | されます。<br>IN/DL/Tくださ                    |     | S        |
| ().                                                                | ////////////////////////////////////// |     |          |
| HOME-BOX Local エージェント のインストール先:                                    |                                        |     |          |
|                                                                    |                                        |     |          |
|                                                                    |                                        |     | _        |
| C:¥Users¥AWV210630¥AppData¥Local¥Programs¥CMJ¥Box2Loca             | lWinDir¥                               |     |          |
| ,                                                                  |                                        |     |          |
|                                                                    |                                        |     |          |
|                                                                    |                                        |     |          |
|                                                                    |                                        |     |          |
|                                                                    |                                        |     |          |
|                                                                    |                                        |     |          |
|                                                                    |                                        |     |          |
|                                                                    |                                        |     |          |
|                                                                    |                                        |     |          |
|                                                                    |                                        |     |          |
| 戻る(B)                                                              | 次へ <u>(N</u> )                         | キャン | セル       |
|                                                                    |                                        |     |          |

HOME-BOX Local エージェントのインストール完了 画面で、「インストール(I)」をクリックすると、イン ストールが開始されます。

| ₽ HOME-BOX Local エージェント セッ                           | <b>ト</b> アップ                     | _                        |                  | ×  |
|------------------------------------------------------|----------------------------------|--------------------------|------------------|----|
| HOME-BOX Local エージェント (                              | のインストール準備完了                      |                          |                  | Ð  |
| インストールを開始するには [インス<br>は変更するには [戻る] をクリックし<br>してください。 | ミトール]をクリックしてくださ<br>てください。ウィザードを終 | い。インストール設<br>了するには [キャンt | 定を確認ま<br>2ル]をクリッ | たり |
|                                                      |                                  |                          |                  |    |
|                                                      |                                  |                          |                  |    |
|                                                      | 戻る( <u>B</u> )                   | (ンスト <i>ール(<u>I</u>)</i> | キャン              | セル |

インストールが完了すると、HOME-BOX Local エージェント セットアップウィザード完了画面が表示されます。 「完了(E)」をクリックします。

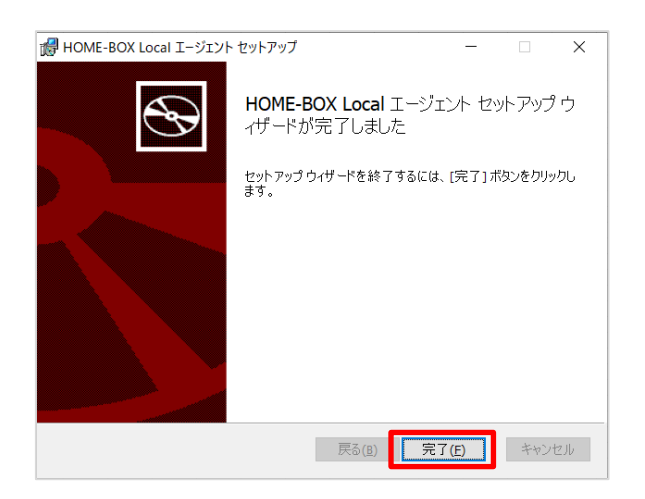

HOME-BOX Local セットアップウィザードが完了すると、 HOME-BOX Local Windows 設定画面が起動します。

| ■ キヤノンマーケティングジャパン株式会社                | × |
|--------------------------------------|---|
| HOME-BOX Local Windows 設定画面          |   |
|                                      |   |
| 接続 バックアップの設定 リストアの設定 パスワードの変更 通知の設定  |   |
| ID:                                  |   |
| パスワード:                               |   |
| □ HOME-BOX LocalにIPアドレスで接続           |   |
|                                      |   |
| ドライブ名の設定(変更が無ければそのままで構いません)          |   |
| HOME-BOX Localの接続にプロキシが必要な場合は設定して下さい |   |
|                                      |   |
|                                      |   |
|                                      |   |
|                                      |   |
| 接続テスト 接続設定を保存する                      |   |
|                                      |   |
|                                      |   |

デスクトップ上に「再接続」ボタンが配置されることを確認 します。

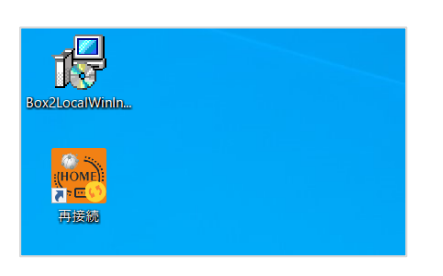

接続先の設定をおこないます。

#### ■接続設定

「接続」タブに必要情報を入力してください。

- ・ID : ウェルカムメール記載の情報を入力
- ・パスワード : ウェルカムメール記載の情報を入力
- ・プロキシ : 必要であれば入力
- ・ドライブ名の設定:割り当てるドライブ名を選択
- ・IP アドレス : 必要であれば入力

※「接続テスト」をクリックすると、ローカルストレージ・クラウドストレージの 接続可否を確認できます。

| 2 キヤノンマーケティングジャパン株式会社                               | × |
|-----------------------------------------------------|---|
| HOME-BOX Local Windows 設定画面                         |   |
| 接続 バックアップの設定 リストアの設定 パスワードの変更 通知の設定                 |   |
| ID:                                                 | ] |
| パスワード:                                              | ] |
| ☐ HOME-BOX LocalにIPアドレスで接続                          |   |
|                                                     |   |
| ドライブ名の設定(変更が無ければそのままで構いません) Y: く                    |   |
| HOME-BOX Localの接続にプロキシが必要な場合は設定して下さい<br>プロキシ経由で接続する |   |
|                                                     |   |
|                                                     |   |
|                                                     |   |
|                                                     |   |
| 接続テスト 接続設定を保存する                                     |   |
|                                                     |   |
|                                                     |   |

ストレージ接続に成功すると、設定画面に青地の下記文言が表示 され、エクスプローラーが起動します。

# ♦接続成功時

ローカルストレージ接続時: 「ローカルストレージはネットワークドライブ[ドライブ名:]に接続されています。」 クラウドストレージ接続時:

「クラウドストレージはネットワークドライブ[ドライブ名:]に接続されています。」

#### 2. 共有データの利用

社内・社外から専用アプリケーションを用いて共有データに アクセスすることができます。

#### ■接続の切り替え

HOME-BOX Local エージェントでは、ローカルストレージ /クラウドストレージへの接続をサポートしています。 PC 起動時にはローカルストレージへの接続を優先し、アク セスできない場合はクラウドストレージへの接続を行いま す。

接続中のストレージは、「接続中のストレージ」にて確認す ることができます。

HOME-BOX Local 接続時: ローカルHOME-BOX2 接続時: クラウド未接続時: 未検出

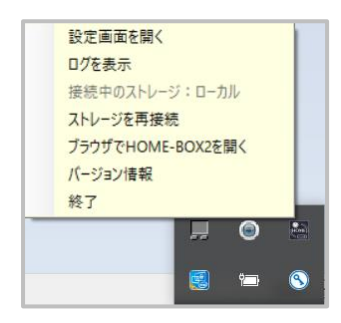

#### ■HOME-BOX2メニュー

エクスプローラ上のファイル名を右クリックし、「HOME-BOX2」メニューにアクセスすることで、ゲスト共有機能等 の HOME-BOX2 特有の設定機能を利用することができます。

| C RED - L'OUANIMAR |   | 関く(0)<br>新売(N)<br>印制(P)                 |               | 1155               |
|--------------------|---|-----------------------------------------|---------------|--------------------|
|                    | * | ESET Endpoint Security で快重<br>詳細設定オプション | >             |                    |
|                    |   | プログラムから聞く(H)                            | >             |                    |
|                    | 3 | HOME-BOX2                               | $\rightarrow$ | 80X20プロパティ(P)      |
|                    |   | 以前のパージョンの復光(V)                          |               | ゲスト共有(S)           |
|                    |   | 送る(N)                                   | >             | HOME-80X2 ICOUT(A) |
|                    |   | territerine.                            |               |                    |

#### ◆ゲスト共有

ゲスト共有機能では、HOME-BOX2 にアカウントを持たな いユーザとファイルを共有することができます。

| 共有したい相手のメール    | アドレス: 共有メールアドレスの誤記にご注意く                     | ださい。          |
|----------------|---------------------------------------------|---------------|
| お知らせ文面:        | リーレス間違いによるエリーメールの違<br>user 3 です。ファイルを共有します。 | 3616 CC6 C/Vo |
| 有効期限:          | 2019/10/13                                  | 15            |
| アクセスキー:        |                                             |               |
|                | アクセスキーをメールに記載する                             |               |
| ファイル名          | サイズ                                         |               |
| 報告用シート_2019101 | 0.xlsx 10.7KB                               |               |
|                |                                             |               |
|                |                                             |               |
|                |                                             |               |
|                |                                             |               |
|                |                                             |               |
|                |                                             |               |
|                |                                             |               |

- ① 共有したい相手のメールアドレス
- : 共有したい相手のメールアドレスを入力します。 ② お知らせ文面
  - : 共有相手へのメッセージを入力します。
- ③ 有効期限
  - :ファイル共有の有効期限を指定します。
- ④ アクセスキー
   ・セキュリティの観点から
  - : セキュリティの観点からアクセスキーを設定すること ができます。

#### ◆BOX2のプロパティ(更新通知の設定や権限設定)

Web ブラウザと同様に、以下の操作が可能です。 ※利用には管理権限が必要です。

- ・詳細情報(操作ロック/更新通知オン/オフ)
- ・版の管理
- ・権限設定
- ・更新通知の設定
- ・インデックスの設定
- ・操作履歴の確認

| 評議         版の管理         権混設定         更新通知         インデックス         操作履歴           アイル名:         20191029.xlsx (URL)         場所:         //User/共有フォルダ/21-HOME-BL/           アイル形式:         エクセル         作成日時:         2019年10月29日 20時08分41秒           日本         日本         最終更新日時:         2019年10月29日 20時08分41秒           日本         日本         日本         日本           (6,558 / (イト)         日本         〇オン ④オフ | ) ファイルプロパティ                                 |                                                                                         |                                                                                                    | × |
|----------------------------------------------------------------------------------------------------|---------------------------------------------|-----------------------------------------------------------------------------------------|----------------------------------------------------------------------------------------------------|---|
| ファイル名:         20191029.xlsx (URL)           場所:         /User/共有フォルダ/21-HOME-BL/           ファイル形式:         エクセル           作成日時:         2019年10月29日 20時08分41秒           最終更新者:         観音 太郎           サイズ:         最終更新目時:         2019年10月29日 20時08分41秒           6KB         操作ロック:         ○オン ④オフ           東新通知:         〇オン ●オフ                                                                          | 詳細 版の管理 権限                                  | 良設定 更新通知                                                                                | インデックス 操作履歴                                                                                                    |   |
| 保存 キャンセル                                                                                                    | <u>ダウンロード</u><br>サイズ:<br>6KB<br>(6,558 パイト) | ファイル名:<br>場所:<br>ファイル形式:<br>作成者:<br>作成日時:<br>最終更新者:<br>最終更新日時:<br>操作ロック:<br>更新通知:<br>保存 | 20191029.xlsx (URL)<br>/User/共有フォルダ/21-HOME-BL/<br>エクセル<br>観音 太郎<br>2019年10月29日 20時08分41秒<br>観音 太郎<br>2019年10月29日 20時08分41秒<br>○オン ③オフ<br>○オン ③オフ<br>キャンセル |   |

#### ◆HOME-BOX2 について

エージェント情報を確認することができます。

# 3. バックアップ機能の利用

設定したフォルダ以下のデータを自動バックアップすることができます。 ※バックアップは3世代保持されます。 ※個人バックアップ容量は、初期値では 30GB が割り当てられています。 ※30GB を超えるフォルダをバックアップする必要がある 場合は、管理者に容量上限の変更をご相談ください。 (バックアップ容量は差分ではなく、3世代の合計で計算されます。)

### ■バックアップ設定方法

# ◆バックアップ設定画面の起動

BL エージェント設定画面を起動します。 タスクトレイの「HOME-BOX2 Local」のアイコンを右ク リックし、「設定画面を開く」をクリックします。

設定画面を開く

ログを表示 接続中のストレージ:クラウド ストレージに再接続 ブラウザでHOME-BOX2を開く バージョン情報 終了

| HOME-BOX Local Windows 設定画面<br>接続 パックアップの設定 リストアの設定 パスワードの変更 通知の設定<br>パックアップフォルダの選択<br>クオぐパックアップ<br>パックアップは3世代分保管されます<br>✓ パックアップ開始の日時登録(1)<br>岡日の時定 反 ほ 反 水 反 木 反 本 反 キ 反 日 |
|----------------------------------------------------------------------------------------------------|
| 接続 パックアップの設定 リストアの設定 パスワードの変更 通知の設定 パックアップフォルダの選択<br>クすぐパックアップ<br>パックアップは3世代分保管されます<br>「パックアップ開始の日時登録(1)<br>周日の批定 □ ■ □ 〃 □ ★ □ ★ □ ★ □ ★ □ ↓ □                              |
| バックアップフォルダの選択<br>フォルダを選択<br>タすぐバックアップ<br>バックアップは3世代分保管されます<br>マ バックアップ開始の日時登録(1)<br>曜日の指定 マ 日 マ タ マ キ マ キ マ キ                                                                |
|                                                                                                    |
| 今すぐバックアップ<br>バックアップは3世代分保管されます<br>マ バックアップ開始の日時登録(1)<br>曜日の指定 マ 日 マ ル マ ま マ キ マ 日                                                                                            |
| 今すぐバックアップ<br>バックアップは3世代分保管されます<br>✓ バックアップ開始の日時登録(1)<br>曜日の指定 27日 274 274 274 274 274 274 274 274 274 274                                                                    |
| バックアップは3世代分保管されます<br>マノバックアップ開始の日時登録(1)<br>曜日の地定 フォーフォーフォーフォーフォ                                                                                                    |
|                                                                                                    |
|                                                                                                    |
| <ul> <li>■ L ( ) ( ) ( ) ( ) ( ) ( ) ( ) ( ) ( ) (</li></ul>                                                                                                    |
| □ バックアップ開始の日時登録 (2)                                                                                                    |
|                                                                                                    |
|                                                                                                    |
| バックアップ設定を保存                                                                                                    |

#### ◆バックアップフォルダの選択

バックアップの設定タブを開き、バックアップ対象となるフォルダを選択します。「フォルダを選択」ボタンからフォルダの選択ができます。 指定されたフォルダ以下のフォルダ・ファイルがバックアップされます。

### ◆バックアップ方法の設定

今すぐバックアップ
 選択したフォルダのバックアップを即時実行します。
 フォルダを指定の上、「今すぐバックアップ」をクリックすると、バックアップが実行されます。

2 指定した時間にバックアップ
 バックアップを実行する時間を指定します。
 最大 2 種類の設定を保存できます。

- ・曜日(月、火、水、木、金、土、日) →バックアップを実行する曜日を指定します。
- ・パソコン起動後(3~999分後)
   →指定した時間(分単位)後にバックアップを実行します。
- ・時間指定(00~23時台)
   →指定した時間にバックアップを実行します。

バックアップ設定を保存すると、設定した日時にバック アップが実行されます。 バックアップ実行に失敗した場合次回タイミングで再バ ックアップを試みます。

# 4. リストア

バックアップしたフォルダを、PC の指定したフォルダへ リストアすることができます。 リストア作業は、一度 Web ブラウザから HOME-BOX Local ヘバックアップデータを復元し、その後 HOME-BOX Local エージェントの設定画面からリストアを実行しま す。

※リストアは BOXlocal と同ネットワーク内にリストア対象端末が存在する 必要性があります。

#### ■バックアップからの戻し

 HOME-BOX2 へのログイン HOME-BOX2 にログインします。

| <b>∅HO</b> | ME                              |                                                                                                    |  |
|------------|---------------------------------|----------------------------------------------------------------------------------------------------|--|
|            | HOMEログイ:                        | и<br>поебото<br>поебото |  |
|            | コンタクトセ<br>18ヶ石和43<br>2019/09/05 | シターからのお知らせ<br>9464                                                                                                    |  |
|            | 2012/09/03                      |                                                                                                    |  |

# (2) バックアップ画面への遷移

画面右上の「バックアップ」アイコンをクリックしま す。

| 🚖 🥌 F43X2H - OneDrive 😋 Google | 🔅 HOME 🌒 Welcome to G 🧃 | httpgcip.cgs.canon.co 🗿 7797-549 | () EQ                     |           |                                                       | [ dama d                   |
|--------------------------------|-------------------------|----------------------------------|---------------------------|-----------|-------------------------------------------------------|----------------------------|
| <b>WHOME</b>                   |                         |                                  |                           |           | ■ user 3 (asser)(ghtrbb00007)<br>またのディスク使用車 0.9001000 | ING 🖥 🛱 ? 🕞                |
| e-95,4=1- c                    | 2889 6                  | Q TANTA @ Transitions @          |                           | 27-01688  |                                                       |                            |
|                                | Canon                   | 2888-2748                        | A BHENDY                  | BHERR 7-0 | XP-93                                                 |                            |
| 🗰 1×+23                        | 2 1728                  | privata                          | 2010/012/0102 10/048012/0 | 信視 ユーザ    |                                                       |                            |
| 8 8042                         |                         | 2 KS                             | 300963194100 1064150089   | 19.2-7    |                                                       |                            |
|                                |                         |                                  |                           |           |                                                       |                            |
|                                |                         |                                  |                           |           |                                                       |                            |
|                                |                         |                                  |                           |           |                                                       |                            |
|                                |                         |                                  |                           |           |                                                       |                            |
|                                |                         |                                  |                           |           |                                                       |                            |
|                                |                         |                                  |                           |           |                                                       |                            |
|                                |                         |                                  |                           |           |                                                       |                            |
|                                |                         |                                  |                           |           |                                                       |                            |
|                                |                         |                                  |                           |           |                                                       |                            |
|                                |                         |                                  |                           |           |                                                       |                            |
|                                |                         |                                  |                           |           |                                                       |                            |
|                                |                         |                                  |                           |           |                                                       |                            |
|                                |                         |                                  |                           |           |                                                       |                            |
|                                |                         |                                  |                           |           |                                                       |                            |
|                                |                         |                                  |                           |           |                                                       |                            |
|                                |                         | 14 4 2 14-28 7 8 1 4-21 2        | 5] 🚭 mai                  |           | 118 🗾 968-16                                          | 1012 0028596227-05         |
|                                |                         |                                  |                           |           | Copyright                                             | Canon Marketing Japan Inc. |

#### バックアップファイルがある場合は、 画面に「バックアップされた日付」「バックアップされた サイズ」が表示されます。

※バックアップ時刻は表示されません

| HOME    |                                                         |                                                        |                                                     | ▲ ユーザ2(xme3(phot000000)<br>土田のディスク支援局車 25.658/10008(25%) 目 0% ? ( |
|---------|---------------------------------------------------------|--------------------------------------------------------|-----------------------------------------------------|-------------------------------------------------------------------|
| 63=3- « | 機在マイドキュメントのパ<br>マイドキュメントのパック?<br>パックアップは夜間にBOOC<br>ださい。 | ックアップとしては以下が勝尊<br>アップした状態に関したい時日<br>D-Localにダウンロードされま? | されています。<br>1、夏したいバックアップを選択してく<br>すので、新しいパンコンをご事情いた! | (ださい。<br>だいた上で、菜類以降に、著しいパソコンでパックアップを取り込んでく                        |
|         | パックアップされた目付                                             | バックアップされたサイズ                                           |                                                     | ]                                                                 |
|         | 2019年10月04日                                             | 0.508                                                  | 20/077975.81 22/0485011                             |                                                                   |
|         |                                                         |                                                        |                                                     |                                                                   |
|         |                                                         |                                                        |                                                     |                                                                   |
|         |                                                         |                                                        |                                                     |                                                                   |

バックアップからのリストア実行
 「このバックアップを戻す」をクリックすると、
 リストアが実行されます。

| PHOME |                                                |                                                                             |                                                              | A                         |
|-------|------------------------------------------------|-----------------------------------------------------------------------------|--------------------------------------------------------------|---------------------------|
|       | 100 - 1 - 1 - 1 - 1 - 1 - 1 - 1 - 1 - 1        | 17 / 17 1 1 1 1 1 1 7 1 8<br>7 - 7 1 1 1 1 1 1 1 1 1 1 1 1 1<br>1 1 1 1 1 1 | NATAT.<br>L. BLANNERTSCHERTUNGEN<br>NRT, BLANNERTSCHERTUNGEN | BRARD, REASTRACTOR PERMIT |
| 00000 | $-^{\alpha} \mapsto P \cdot P + P + A + A = 0$ |                                                                             |                                                              | ]                         |
|       | anatostad                                      | 1.108                                                                       | Service Contract, and                                        | 1                         |
|       |                                                |                                                                             |                                                              |                           |
|       |                                                |                                                                             |                                                              |                           |

### ■リストア実行

① リストア先ローカルフォルダの選択

HOME-BOX2 Local Windows 設定画面の「リストアの 設定」タブから、リストア先のフォルダを選択します。

#### フォルダ選択後、

「指定したフォルダを空にしてからリストア」 「指定したフォルダに上書きする形でリストア」 をラジオボタンから選択し、「リストア開始」 ボタンから リストアをおこないます。

|                                                     | IE-BOX Loca                  | al Windows 設定回回             | 1)<br>  |
|-----------------------------------------------------|------------------------------|-----------------------------|---------|
| 接続                                                  | バックアップの設定                    | リストアの設定 パスワードの変更            | 更通知の設定  |
| ער<br>ער של אין אין אין אין אין אין אין אין אין אין | アの手順はこちらを参照<br>単位のリストア / ファイ | してください<br><u>ル単位のリストア</u> ) |         |
| リスト                                                 | ア先ローカルフォルダの選                 | 択                           |         |
| 1                                                   |                              |                             | フォルダを選択 |
|                                                     |                              | リストア開始                      |         |
|                                                     |                              |                             |         |
|                                                     |                              |                             |         |

# 5. バックアップからのファイルダウンロード

バックアップされたファイルを HOME-BOX2 から取り 出すことができます。 取り出し方法は以下の手順となります。

 HOME-BOX2 へのログイン HOME-BOX2 ヘログインします。

#### ② バックアップ画面へ遷移

画面右上の「バックアップ」アイコンをクリックしま す。

| · Carta Cartas Contra | IN STREET AND DESCRIPTION                      | Children and a second second sec                                                                                                    | 20 MM                                                                                                    |                                                                    |                                                     |                                      |
|-----------------------|------------------------------------------------|----------------------------------------------------------------------------------------------------|----------------------------------------------------------------------------------------------------|--------------------------------------------------------------------|-----------------------------------------------------|--------------------------------------|
| <b>OHOME</b>          | Chan Channel                                   | ant-Antonia (1777-74)                                                                                                    | 6.04                                                                                                    |                                                                    | ▲ Liner 3 (piner)(@herbi000007)<br>全日のディスク保持者 0.900 | x,,77,77<br>an 10005 (1%) € 0% ? (>  |
| -50.421               | 245                                            | Q and Q and a second of a second of Q and Q and | A CONTRACTOR CONTRACTOR<br>CONTRACTOR CONTRACTOR<br>ACCENTION CONTRACTOR<br>ACCENTION<br>ACCENTION<br>ACCENTION<br>ACCENTI | 8 27-03488<br><b>MARKAN</b> 94<br>878 3-97<br>878 3-97<br>878 3-97 | 200 <b>Ω</b> ratao α<br>(x) - xx - xx<br>€          |                                      |
|                       |                                                | H 4 1 1-107 8 1 1-10 1                                                                                                    | H @##                                                                                                    |                                                                    | 10 m 👩                                              | 5846 BB188285962246                  |
|                       |                                                |                                                                                                    |                                                                                                    |                                                                    |                                                     | Copyright Canon Markating Japan Inc. |
| <b>WHOME</b>          |                                                |                                                                                                    |                                                                                                    |                                                                    | 3-72(xxx2)(preb000000<br>主応のアマスク更用率 25.40           | antosca (27%) 🛢 🕰 ? 🕞                |
| €-95,X=3- c           | 間在マイドキュメント<br>マイドキュメントのパ<br>パックアップは夜間に<br>メッシン | のパックアップとしては以下が併存さ<br>ックアップした状態に買したい時は、<br>BOX2-Localにダウンロードされます                                                                                                    | (れています。<br>算したいバックアップを選択<br>ので、新しいパソコンをご得け                                                                                                    | (してください。<br>書いただいた <u>ト</u> で、                                     | 室朝以降に、新しいパフコンで                                      | バックアップを取り込んでく                        |

|                                   |                                                       |                                                       |                                      |                      | 💼 主任のディスク使用車 25.458010008 (25%) 📕 🕰 ? 🕪         |
|-----------------------------------|-------------------------------------------------------|-------------------------------------------------------|--------------------------------------|----------------------|-------------------------------------------------|
| €-95,323- c<br>♣ Fic+92<br>∎ 8012 | 職在マイドキュメントのバ<br>マイドキュメントのバック<br>バックアップは夜間にBOX<br>ださい。 | ックアップとしては从下が得る<br>アップした状態に買したい時に<br>S-Localにダウンロードされま | すされています。<br>1、戻したいバックア<br>すので、新しいバソコ | >プを選択してく<br>ンをご導備いた! | くだまい。<br>たたいた上で、軍戦以降に、新しいバフコンでパックアップを取り込んでく<br> |
|                                   | バックアップされた目付                                           | パックアップされたサイズ                                          |                                      |                      |                                                 |
|                                   | 2019年10月04日                                           | 0.508                                                 | 20(977975.89                         | 2+648581             |                                                 |
|                                   |                                                       |                                                       |                                      |                      |                                                 |
|                                   |                                                       |                                                       |                                      |                      |                                                 |
|                                   |                                                       |                                                       |                                      |                      |                                                 |
|                                   |                                                       |                                                       |                                      |                      |                                                 |
|                                   |                                                       |                                                       |                                      |                      |                                                 |
|                                   |                                                       |                                                       |                                      |                      |                                                 |
|                                   |                                                       |                                                       |                                      |                      |                                                 |
|                                   |                                                       |                                                       |                                      |                      | Copyright Canon Markeling Japan in              |

③ ダウンロードファイルの選択

「ファイルを取り出す」ボタンをクリックすると、ダウ ンロードしたいファイルを選択できます。

|                                |                                                        |                                                       |                                      |                      | ニーブ2(ISBR2@PrintbR00006)<br>主印のブイスク型形式 25.458/10058 (25%) 目 0% ? ● |
|--------------------------------|--------------------------------------------------------|-------------------------------------------------------|--------------------------------------|----------------------|--------------------------------------------------------------------|
| #864⊑a- ∢<br>∰ ⊁ビックス<br>∰ 8082 | 境在マイドキュメントのパ<br>マイドキュメントのパック<br>パックアップは夜壁にBOR<br>ください。 | ックアップとしては以下が優き<br>アップした状態に更したい特に<br>P-Localにダウンロードされま | Pされています。<br>2、戻したいバックア<br>すので、新しいバソコ | ップを運営してく<br>コンをご準備いた | (ボネい、<br>だいた上で、翌朝以降に、新しいパソコンでパックアップを取り込んで                          |
|                                | パックアップされた日付                                            | パックアップされたサイズ                                          |                                      |                      |                                                                    |
|                                | 2019年10月04日                                            | 0.5GB                                                 | 20/5/25/284                          | 2243485884           |                                                                    |
|                                |                                                        |                                                       |                                      |                      |                                                                    |
|                                |                                                        |                                                       |                                      |                      |                                                                    |
|                                |                                                        |                                                       |                                      |                      |                                                                    |

| 📄 ファイルを取り            | 3J         | ×       |
|----------------------|------------|---------|
| ダウンロード               | したいファイルを選択 | してください。 |
| ⊞• <mark>]</mark> с: |            |         |
|                      |            |         |
|                      |            |         |
|                      |            |         |
|                      |            |         |
|                      |            |         |
|                      | ダウンロードキャ   | ッンセル    |
|                      |            |         |
|                      |            |         |

フォルダ名の左側にある「+」アイコンをクリックする ことで、階層が展開されます。

| <ul> <li>ファイルを取り出す</li> <li>×</li> </ul> |
|------------------------------------------|
| ダウンロードしたいファイルを選択してください。                  |
| ₽· 🖡 c:                                  |
| 🖻 📜 Users                                |
| 🖻 📜 Administrator                        |
| 😑 🕕 Desktop                              |
| 😑 🧻 вк_20191002                          |
| 1004.dat                                 |
|                                          |
| ダウンロード キャンセル                             |
|                                          |

バックアップ設定で指定したフォルダを展開すると、フ アルが選択できるようになります。

ダウンロードしたいファイルを選択し、「ダウンロード」をクリックすると、ダウンロードをおこなうことが できます。

| <b>OME</b> |                                                        |                                                       |                                              |                        | ▲ 3-〒2(usel20peb0<br>金市のディスク素用目 | 00000)<br>25.408/10008 (29%) | 0;7           | r (+      |
|------------|--------------------------------------------------------|-------------------------------------------------------|----------------------------------------------|------------------------|---------------------------------|------------------------------|---------------|-----------|
| €-76,423-  | 現在マイドキュメントのパ<br>マイドキュメントのパック<br>パックアップは夜間にBOX<br>ください。 | ックアップとしては以下が保持<br>アップした状態に良したい時に<br>2-Localにダウンロードされま | 9されています。<br>4、罠したいパックアップを量<br>すので、新しいパソコンをご準 | 民してください。<br>i痛いただいた上で、 | 至朝以降に、新しいパソコ                    | いでバックアップを                    | 取り込んり         | ~<br>~    |
|            | パックアップされた日付                                            | バックアップされたサイズ                                          |                                              |                        |                                 |                              |               |           |
|            | 2019年10月04日                                            | 0.558                                                 | 30/57757588 21148                            | 01117                  |                                 |                              |               |           |
|            |                                                        |                                                       |                                              |                        |                                 |                              |               |           |
|            | hmbe-ph3-dev.ip-deam.jp.0% 1004.d                      | M (500 M6) を開くが、または保持しますた                             | n                                            | 27代86間((0)             | (2)(古く1中 (2)形用                  | × Copyright Canon            | idatisting Ja | apan inc. |

#### 6. 通知機能

Windows 通知機能で各種通知を受け取ることができます。 通知される操作は下記のとおりです。

| 種類          | 通知条件                        |
|-------------|-----------------------------|
| BLエージェント    | ●自動更新開始時                    |
| 更新時         | ●自動更新完了時                    |
|             | ●ネットワーク接続状況による、自動更新失敗時      |
| 接続先情報       | ●PC 起動時の接続先ストレージ情報          |
|             | ●設定ストレージへの接続失敗時             |
|             | ●HOME-BOX Local が検知された時     |
|             | →ローカルストレージへの再接続を推奨します       |
|             | ●HOME-BOX Local が検知されなくなった時 |
|             | →クラウドストレージへの再接続を推奨します       |
|             | ●クラウドストレージ遮断時               |
| バックアップ      | ●バックアップ正常完了時                |
|             | ●バックアップ異常終了時                |
| リストア        | ●リストア正常完了時                  |
|             | ●リストア異常終了時                  |
| HOME-CC からの | ●HOME-CC からの通知がある場合         |
| お知らせ        |                             |

※HOME からの通知をご利用される場合は、

Windows 設定画面>「システム」>「通知と操作」>「アプリの 通知を表示する」を「オン」にしてください。 ※以下のドメインを受信可能な状態にしておいてください。 @home.canon-mj.co.jp

#### ■再接続の通知間隔の設定

ストレージへの再接続を推奨する下記2つの通知について、 通知間隔の設定をすることができます。 本設定をおこなうことで、通知から一定期間再通知を受けな くなります。(ネットワーク不安定等による再接続通知の頻 発の抑止)

#### 再接続通知のタイミング

- ●HOME-BOX Local が検知された時
- HOME-BOX Local が検知されなくなった時

#### ◆再接続の通知間隔の設定手順について

- BLエージェントの設定画面を起動します。 タスクトレイの「HOME-BOX2 Local」のアイコンを 右クリックし、「設定画面を開く」をクリックします。
- ② 詳細設定タブを開きます。
- ③ 再接続を通知する間隔を秒単位で入力し、「設定保存」 ボタンをクリックします。

※デフォルトでは 60 秒に設定されています。

※60以上の任意の数字が入力できます。(上限なし)

| ■ キヤノンマーケティングジャパン株式会社               | × |
|-------------------------------------|---|
| HOME-BOX Local Windows 設定画面         |   |
| 接続 バックアップの設定 リストアの設定 パスワードの変更 通知の設定 | _ |
| 再接続を通知するボッブアップの間隔を、秒単位で入力してください     |   |
| 60                                  |   |
| 設定保存                                |   |
|                                     |   |
|                                     |   |
|                                     |   |
|                                     |   |
|                                     |   |
|                                     |   |
|                                     |   |
|                                     |   |
|                                     |   |
|                                     |   |
|                                     |   |

# § Mac PC からの利用

本項では、専用アプリケーションを用いた手順をご説明しま す。Web ブラウザを用いたデータ共有利用は、「HOME-BOX2 クイックガイド(利用者編)」をご参照ください。

https://hmbx.canon.jp/u0help/index.php/box2\_user

# 1. HOME-BOX Local エージェントのセットアップ

① インストーラのダウンロード ウェルカムメール記載のダウンロード URL より、HOME-BOX Local エージェントのインストーラをダウンロードし ます。

② インストールの実行

HOME-BOX Local エージェントのインストールをおこなってください。

「続ける」ボタンをクリックします。

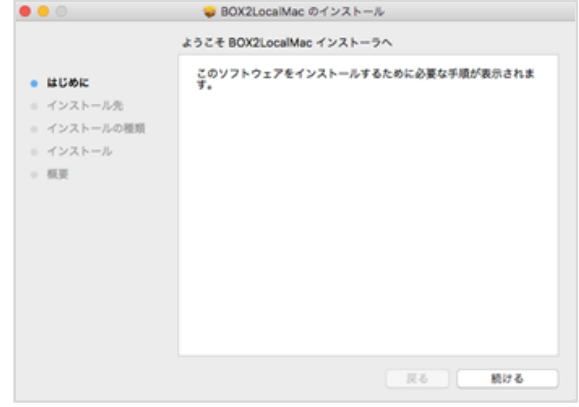

「インストール」ボタンをクリックします。

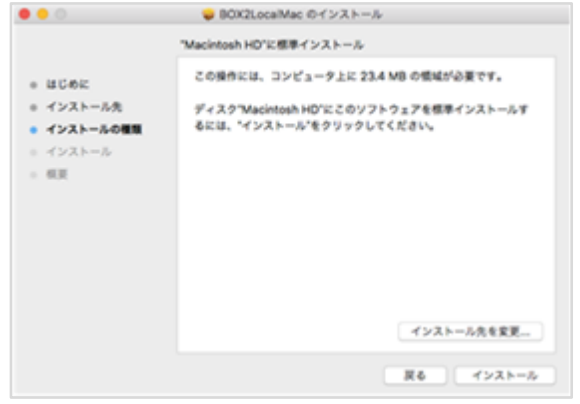

お使いの Mac PC ユーザ名・パスワードを入力してください。

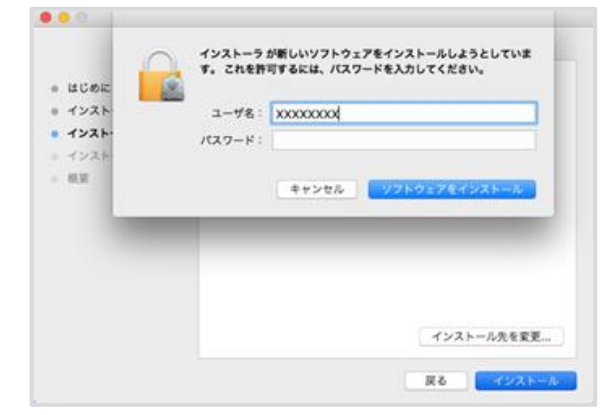

インストールが完了すると、下記画面が表示されます。

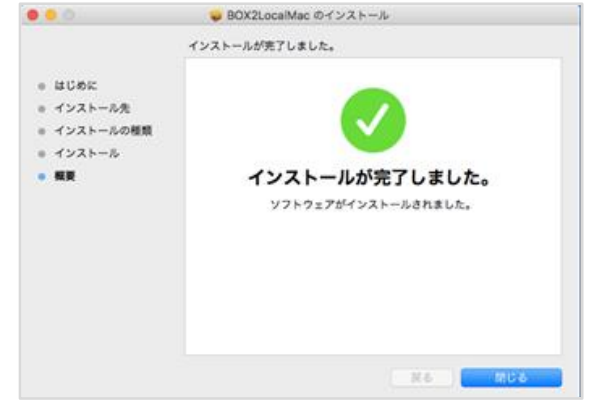

#### ※環境設定

インストール時、以下の画面が表示された場合は 環境設定を行ってください。

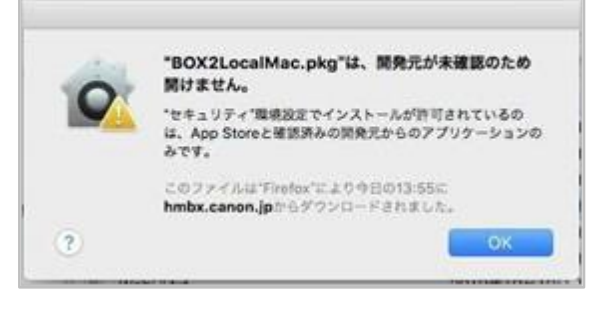

#### ■環境設定手順

システム環境設定を選択します。

| システム環境設定  |           |
|-----------|-----------|
| App Store | 1個のアップデート |
| 最近使った項目   | +         |
| 強制終了      | CHT       |
| スリープ      |           |
| 再起動       |           |
| システム終了    |           |
| 画面をロック    | ^#Q       |
| ホーム太郎をログア | ウト 企業Q    |

#### セキュリティとプライバシーを選択します。

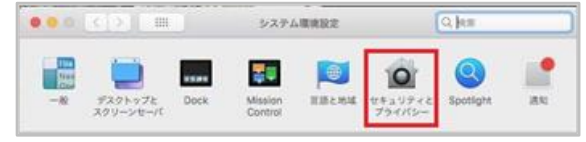

### 「このまま開く」を選択します。

| File     File                                                                                                    | ••• < > =                           | セキュリティとブライパンー                                          | 0,10=         |
|----------------------------------------------------------------------------------------------------|-------------------------------------|--------------------------------------------------------|---------------|
| 203-1900ダインパスワードが設定されています。パスワードを支生<br>20-72229シーンセーバの時間にパスワードを変ま、開始後、1998に 日<br>単語がロックされているとなどメッセージを表示 日ンタのパット・ジェッン<br>・ 日田ログインと世界所引してき<br>グウンロードしたアプリケーションの取得所で、<br>・ ローロード<br>・ ローロード<br>・ ローロード<br>・ ローロード<br>・ ローロード<br>・ ローロード<br>・ ローロード<br>・ ローロード<br>・ ローロード<br>・ ローロード<br>・ ローロード<br>・ ローロード<br>・ ローロー・<br>・ ローロー・<br>・ ロー・<br>・ ロー・<br>・ ロー・<br>・ ローロー・<br>・ ロー・<br>・ ローロー・<br>・ ロー・<br>・ ロー・<br>・<br>・ ロー・<br>・ ロー・<br>・ ロー・<br>・<br>・<br>・<br>・<br>・<br>・<br>・<br>・<br>・<br>・<br>・<br>・<br>・<br>・<br>・<br>・<br>・ |                                     | Fieldun 771794-2 791                                   | //t)          |
| <ul> <li>● スリークとスタリーンセーバの原則にパスワードを見ま 開始後、6月後に</li> <li>● 単語がロック点れているときにメッセージを発展</li> <li>● ひのロットジンをアフリケーションの実行指示:</li> <li>● かっていたアアリケーションの実行指示:</li> <li>● かっていたたアフリケーションの実行指示:</li> <li>● かっていたたたのでのかったのです。</li> <li>● かっていたたのでのかったのです。</li> <li>● なっていたたのでのかったのです。</li> <li>● なっていたたのでのかったのです。</li> <li>● なっていたたのでのかったのです。</li> <li>● なっていたたのでのかったのです。</li> <li>● なっていたちのでのかったのです。</li> <li>● なっていたちのです。</li> <li>● なっていたちのです。</li></ul>                                                                                                    | 202-90094200                        | 29-F#BEShtvar //22-F                                   |               |
| ダウンロードしたアプリケーションの質問情報:<br>、 100 Exe<br>・ 100 Exe (日本) (日本) (日本) (日本) (日本) (日本) (日本) (日本)                                                                                                    | ■ スリープとスタリ<br>高速がつックホ<br>マール取口がインも考 | トーンセーバの発動にパパタードを要求 類<br>いていると言にメッセージを来た、ロックの<br>の外引にする | 1998: 6798: 3 |
| ・<br>・<br>、<br>、<br>、<br>、<br>、<br>、<br>、<br>、<br>、<br>、<br>、<br>、<br>、                                                                                                    | ダウンロードしたアプリ                         | ケーションの実行許可                                             |               |
| "BOGLocalMac.pig"LERRENEESSALAS. EdstArb CossEC                                                                                                    | Color Steve                         |                                                        |               |
|                                                                                                    | "BOX2LocalMac.pkg"d                 | は発売にを確認できないため、見けませんで                                   | Lt. CORERC    |
| <u></u>                                                                                                    | -                                   |                                                        |               |

#### 2. 共有データの利用

社内から、BL エージェントを用いて共有データにアクセスすることができます。

#### ■データ利用方法

① Finder へのアクセス

お使いの Mac PC より、Finder アイコンをクリックし、 Finder を開きます。

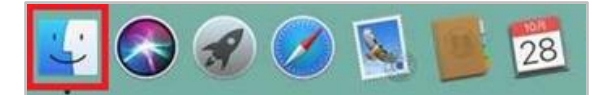

② ポータル番号の確認

サイドバーの共有項目に、HOME-BOX Local のポータ ル番号が表示されていることを確認します。

| • • •          |   |
|----------------|---|
|                |   |
| - 最近使った項目      |   |
| 🔜 デスクトップ       |   |
| ·A: アプリケーション   |   |
| iCloud         |   |
| Cloud Drive    |   |
| 白 書類           |   |
| ── デスクトップ      |   |
| デバイス           | ç |
| リモートディスク       |   |
| HOME-MANAGER = |   |
| 共有             |   |
| <b>.</b>       |   |
| 97             | 1 |
| グリーン           |   |
|                |   |

③ 共有データの利用

登録されている HOME-BOX Local のフォルダから、共有データをご利用いただけます。

| • • •            |       | 📇 docs            |      |
|------------------|-------|-------------------|------|
| <>               | :: =  | ■• <b>*</b> • 1 □ | Q 検索 |
| 🗐 最近使った項目        | _     | -                 |      |
| 🔜 デスクトップ         |       |                   |      |
| ·A: アプリケーション     |       |                   |      |
| iCloud           | Canon | User              |      |
| iCloud Drive     |       |                   |      |
| 」<br>雪 書類        |       |                   |      |
| デスクトップ           |       |                   |      |
| デバイス             |       |                   |      |
| リモートディスク         |       |                   |      |
| ☐ HOME-MANAGER ≜ |       |                   |      |
| 共有               |       |                   |      |
| ±                |       |                   |      |
| 97               |       |                   |      |
| グリーン             |       |                   |      |
|                  |       |                   |      |

- •Canon、iR はキヤノン株式会社の商標です。
- •Mac OS は米国 Apple Computer, Inc.の商標です。
- Microsoft、Windows、WindowsXP/Vista/7/8、Exchange、Microsoft OFFICE、Internet Explorer は、米国 Microsoft Corporationの米国お よびその他の国における登録商標または商標です。
- •Android は、Google Inc.の商標または登録商標です。
- •iPhone、iPad、Multi-Touch は Apple Inc.の商標です。
- •Firefox は、米国 Mozilla Foundation の米国及びその他の国における 商標または登録商標です。
- •その他記載されている会社名、製品名等は、該当する各社の商標または 登録商標です。